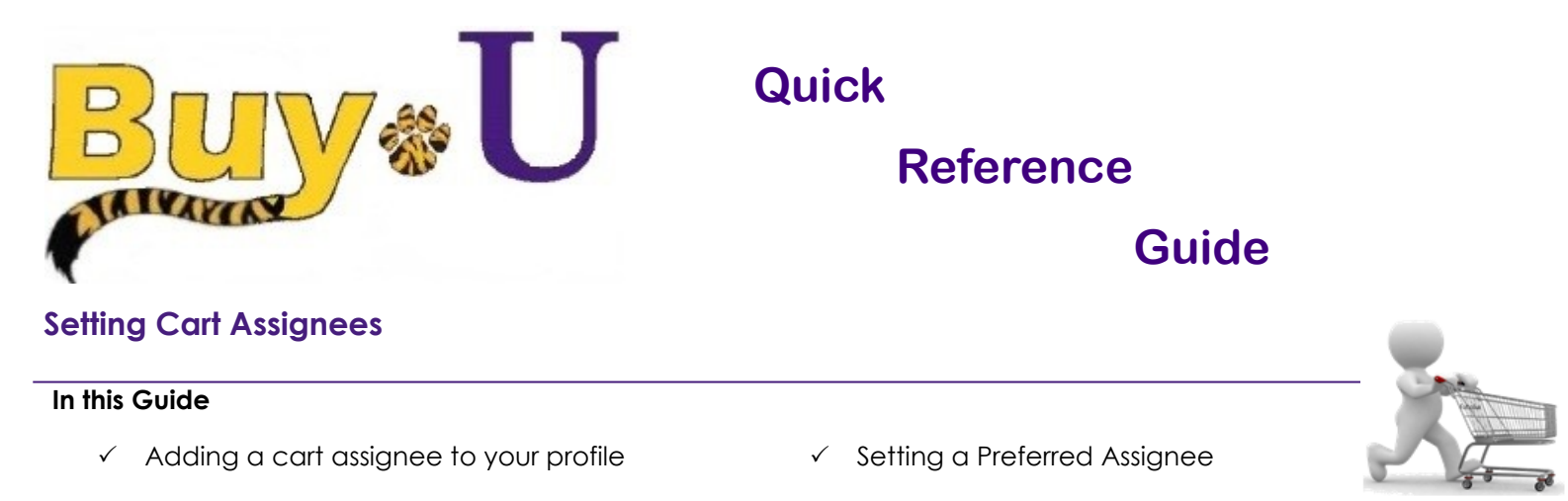

This guide demonstrates how to add a preferred Cart Assignee to your profile. A Cart Assignee is a Requester who can submit carts. When you select a Requester and specify him/her as your preferred Cart Assignee, the cart for all of your subsequent orders will automatically be assigned to that Requester. When submitting the cart, you can reassign any of these carts to a different Requester, if needed.

## Procedure

1. Access your **profile** by clicking the icon in the top right and selecting the **View My Profile** link.

| 命        |                                                          | All 👻         | Search (Alt+Q)        | 861.71 USD 📜 | ♡ 📭 🔺 👤 |
|----------|----------------------------------------------------------|---------------|-----------------------|--------------|---------|
|          | Simple Advanced                                          | Go to: Favori | Patrick Defourneaux   |              |         |
|          |                                                          |               | View My Profile       |              |         |
| í        | Search for products, suppliers, forms, part number, etc. |               | Dashboards            |              |         |
|          |                                                          |               | Manage Searches       |              |         |
| <b>Q</b> |                                                          |               | Manage Search Exports |              |         |
|          |                                                          |               | Set Mv Home Page      |              |         |

- 2. Click on **Default User Settings**  $\rightarrow$  **Cart Assignees**. Click the **Add Assignee...** button.
- 3. In the resulting pop-up window, enter the search criteria and press the **Search** button.

|                                    |          |                                              |                           | All 👻        | Search (Alt+Q)   | ۹          | 861.71 USD  📜         | $\heartsuit$ | <b>↓</b> | L |
|------------------------------------|----------|----------------------------------------------|---------------------------|--------------|------------------|------------|-----------------------|--------------|----------|---|
| My Profile  Cart Assignees         |          |                                              |                           |              |                  |            |                       |              |          |   |
| Patrick Defourneaux                |          | Cart Assignees                               |                           |              |                  |            |                       |              |          |   |
| User Name pdefou                   |          | Add Assignee                                 |                           |              |                  |            |                       |              |          |   |
| Harr Draftle and Draferences       |          | My Cart Assignees                            |                           |              |                  | ?          |                       |              |          |   |
| User Profile and Preferences       | >        |                                              | Name                      |              | A                | ction      |                       |              |          |   |
| Update Security Settings           | >        | S User Search - Google Chrome                | •                         |              |                  |            | - 0                   | X            |          |   |
| Default User Settings              | <        |                                              |                           |              | 16250614611145   | 0.5.0      |                       |              |          |   |
| Custom Field and Accounting Code I | Defaults | <ul> <li>usertest.sciquest.com/ap</li> </ul> | pps/Router/GenericOserSea | ircn: imstmp | = 10559014011145 | osocreturi | nFunction=setUserFrom | IP           |          |   |
| Default Addresses                  |          | Liser Search                                 |                           |              |                  |            |                       | 2            |          |   |
| Cart Assignees                     |          | User Search                                  |                           |              |                  |            |                       | r            |          |   |
| Payment Options                    |          | Last Name                                    |                           |              |                  |            |                       |              |          |   |
| User Roles and Access              | >        |                                              |                           |              |                  |            |                       |              |          |   |
| Ordering and Approval Settings     | >        | First Name 🔞                                 |                           |              |                  |            |                       |              |          |   |
| Permission Settings                | >        |                                              |                           |              |                  |            |                       |              |          |   |
| Notification Preferences           | >        | User Name 🔞                                  |                           |              |                  |            |                       |              |          |   |
| User History                       | >        | Email O                                      |                           |              |                  |            |                       |              |          |   |
| Administrative Tasks               | 5        | 2                                            |                           |              |                  |            |                       |              |          |   |
|                                    | · ·      | Role 😨                                       |                           | ~            |                  |            |                       |              |          |   |
|                                    |          |                                              |                           |              |                  |            |                       |              |          |   |
|                                    |          | Results Per Page                             | 10 🗸                      |              |                  |            |                       |              |          |   |
|                                    |          | Search                                       |                           |              |                  |            |                       |              |          |   |
|                                    |          |                                              |                           |              |                  |            |                       |              |          |   |

## **Setting Cart Assignees**

5. In the resulting window, click the [select] link next to the desired Requester.

| New Search   |             |                   |                 |          |
|--------------|-------------|-------------------|-----------------|----------|
| Name 🔺       | User Name 🗠 | Email 🗠           | Phone           | Action   |
| Walker, Kyle | kwalk6      | kwalk6@lsuhsc.edu | +1 504-568-5610 | [select] |

6. To designate this person as your preferred Requester, click the Set as Preferred button next to their name.

| Cart Assignees    |                         |
|-------------------|-------------------------|
| Add Assignee      |                         |
| My Cart Assignees | ?                       |
| Name              | Action                  |
| Kyle Walker       | Set as Preferred Remove |

You have now added a Requester and set them as your preferred Cart Assignee.

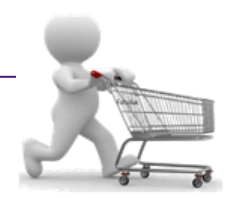